# Mars M1 Enhanced Firmware Updating Gu ide

# **1. Version Introduction**

| Released<br>date | Firmware<br>Version | Version introduction                       | Download Link                                                                                                    | Remark |
|------------------|---------------------|--------------------------------------------|----------------------------------------------------------------------------------------------------|--------|
| 25/1/2024        | v2.0.2.4            | • Initial Version                          | GoogleDrive cloud<br>storage link:<br>https://drive.google.co<br>m/file/d/1NFALMa9X8<br>XdIXfAxj1U0QP-<br>ffvKBtN8j/view?<br>usp=drive_link                                        |        |
| 12/4/2024        | v2.0.4.5            | <ul> <li>Fixed Known<br/>Issues</li> </ul> | https://download-<br>hollyland.oss-us-east-<br>1.aliyuncs.com/Firmwa<br>re/Video_transmissions<br>/Mars_M1_Enhanced/<br>HLD_V9803Pro_H100_<br>S2.0.4.5_OTA_Commo<br>n_20240412.zip |        |

# 2. Updating Guide

#### 2.1 Kindly Note:

- It takes the risk to to do the upgrade, please avoid updating during the important events;
- Please make sure the device with enough power during updating;
- Please don't unplug the USB flash disk during updating to avoid updating failure;

• Please feel free to contact us if the updating failure or error causes the malfunction: Hollyland Technical Support Engineer: <a href="mailto:support@hollyland-tech.com">support@hollyland-tech.com</a>

#### 2.2 Updating Tool

- Windows 10/11 PC
- USB-C Cable

## 2.3 Operation Steps

1.Format the USB flash disk into FAT32 format first, then place the updating file in the USB flash disk root directly.

|                                                                                                    | Format USB Drive                                 | e (F:)              | $\times$   |                                         |      |
|----------------------------------------------------------------------------------------------------|--------------------------------------------------|---------------------|------------|-----------------------------------------|------|
|                                                                                                    | Capacity:                                        |                     |            |                                         |      |
|                                                                                                    | 7.49 GB                                          |                     | $\sim$     |                                         |      |
|                                                                                                    | File system                                      |                     |            |                                         |      |
|                                                                                                    | FAT32 (Default)                                  |                     | ~          |                                         |      |
|                                                                                                    | Allocation unit size                             |                     |            |                                         |      |
|                                                                                                    | 4096 bytes                                       |                     | $\sim$     |                                         |      |
|                                                                                                    | Restore device d                                 | efaults             |            |                                         |      |
|                                                                                                    | Volume label                                     |                     | _          |                                         |      |
|                                                                                                    | Format options                                   |                     |            |                                         |      |
|                                                                                                    |                                                  | Start Close         | •          |                                         |      |
| File Home Share View                                                                                          |                                                  |                     |            |                                         |      |
|                                                                                                    | Aove Copy to to to to to to to to to to to to to | New item •          | Properties | Select all Select none Invert selection |      |
| Clipboard                                                                                                    | Organize                                         | New                 | Open       | Select                                  |      |
| $\leftarrow$ $\rightarrow$ $\checkmark$ $\uparrow$ $\checkmark$ $\rightarrow$ This PC $\rightarrow$ USB Drive | e (H:)                                           |                     | v Ö        | Search USB Drive (H                     | م (: |
| 🔜 Desktop 🛷 ^ Name                                                                                            | ^                                                | Date modified       | Туре       | Size                                    |      |
| Downloads     HLD_F_TX_                                                                                       | H210_S2.1.0.3.ota                                | 10/17/2022 10:35 AM | OTA File   | 40,390 KB                               |      |
| <ul> <li>Documents</li> <li>Pictures</li> </ul>                                                               |                                                  |                     |            |                                         |      |

2. Insert the USB flash disk into the wireless monitor's Type-C port will the monitor enter the updating status automatically after 1 mins around. Then just waiting for the updating completion.

Notes: If you dont wanna wait, you can enter Device info: Click the Folder Icon to choose the OTA file to start the upgarding manually.

## 2.4 Special notes:

- If the USB flash disk which over 32G, the Window/Mac system don't have the FAT32 options, so need the professional disk software tools (like DiskGenius) to format it.
- The USB flash disk needs to be formatted into the FAT32 format first can the device recognize the USB flash disk.
- The updating file need to be placed in the USB flash disk root directory can the device read the updating file, the file can't be placed in other catalogue.
- Checking whether the monitor firmware version is the latest or not on the device information after the update is completed.